1. In upper right hand corner of the browser, click <sup>i</sup> -> Settings

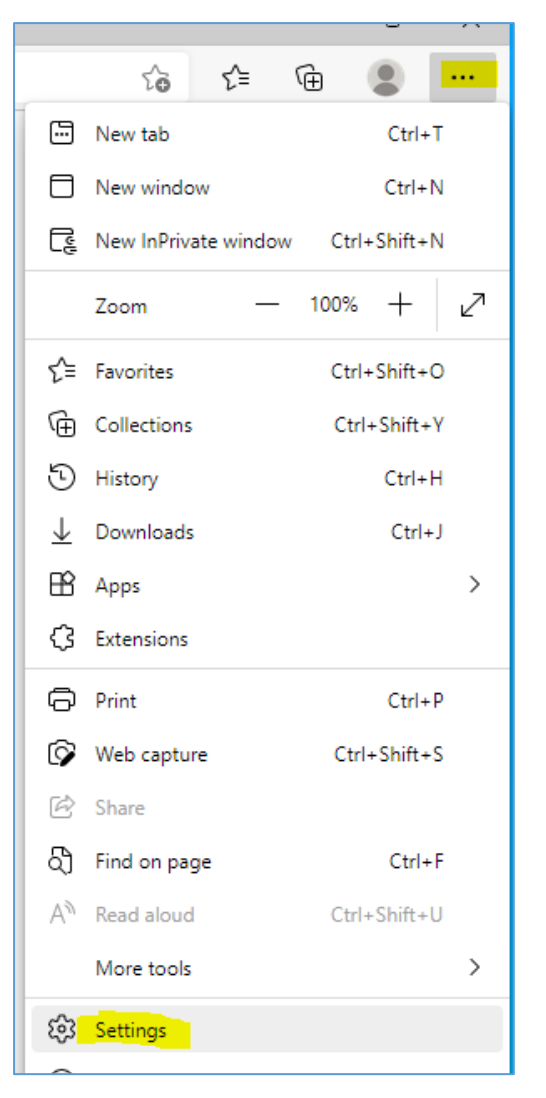

2. Select "Privacy, search, and services"

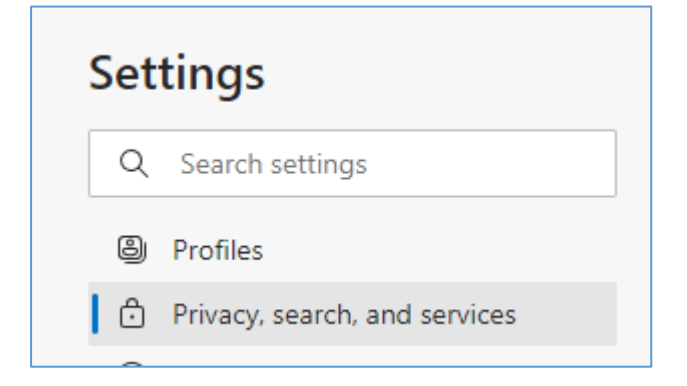

## How to clear cache in Microsoft Edge

3. In Clear browsing data, click "Choose what to clear"

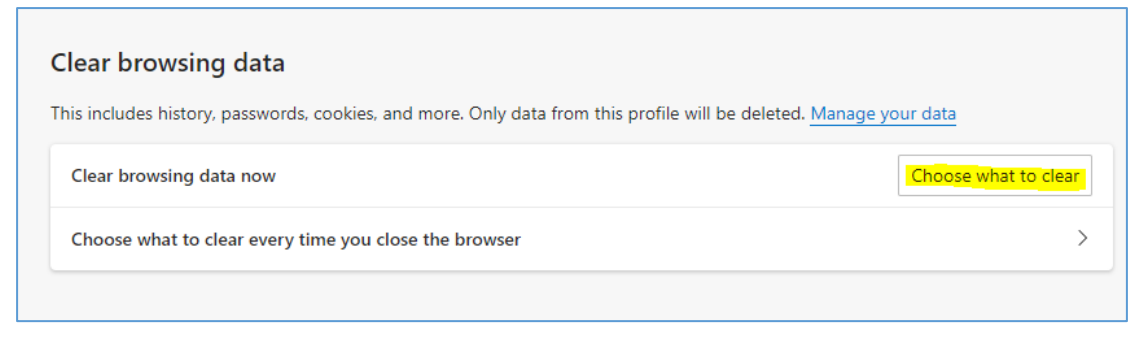

4. Choose "All time" and tick all the boxes in the list. Click "Clear now".

| Clear browsing data                                                       |                                        |
|---------------------------------------------------------------------------|----------------------------------------|
|                                                                           |                                        |
| Browsing history<br>19,928 items. Includes autoo                          | completions in the address bar.        |
| Download history<br>294 items                                             |                                        |
| Cookies and other site<br>From 142 sites. Signs you of                    | <b>data</b><br>ut of most sites.       |
| Cached images and file<br>Frees up 75.5 MB. Some site<br>your next visit. | <b>s</b><br>es may load more slowly on |
| Clear now                                                                 | Cancel                                 |
|                                                                           |                                        |

5. Close the browser and open it again